## Transformer une photo en peinture (Gimp 2.8)

## Objectif

- ✓ Partir d'une photo
- ✓ Lui appliquer un effet de peinture sur toile
- ✓ Ajouter un cadre à la peinture

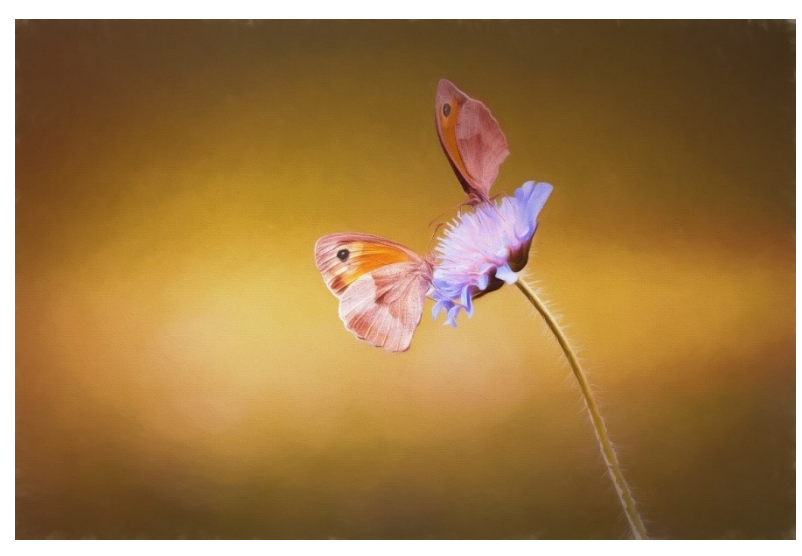

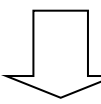

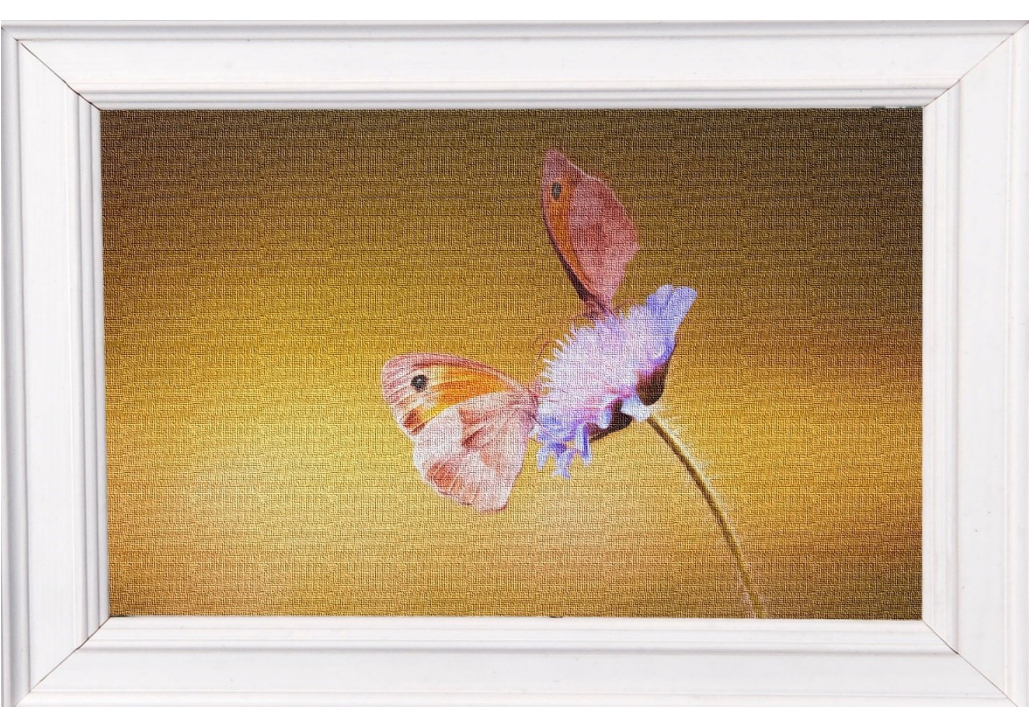

Géraldine Masse CC0 Niveau intermédiaire

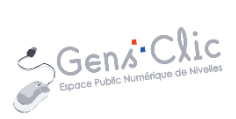

## Comment faire (

- 1) Ouvrez la photo dans Gimp. Fichier/Ouvrir.
- 2) Dupliquez le calque.

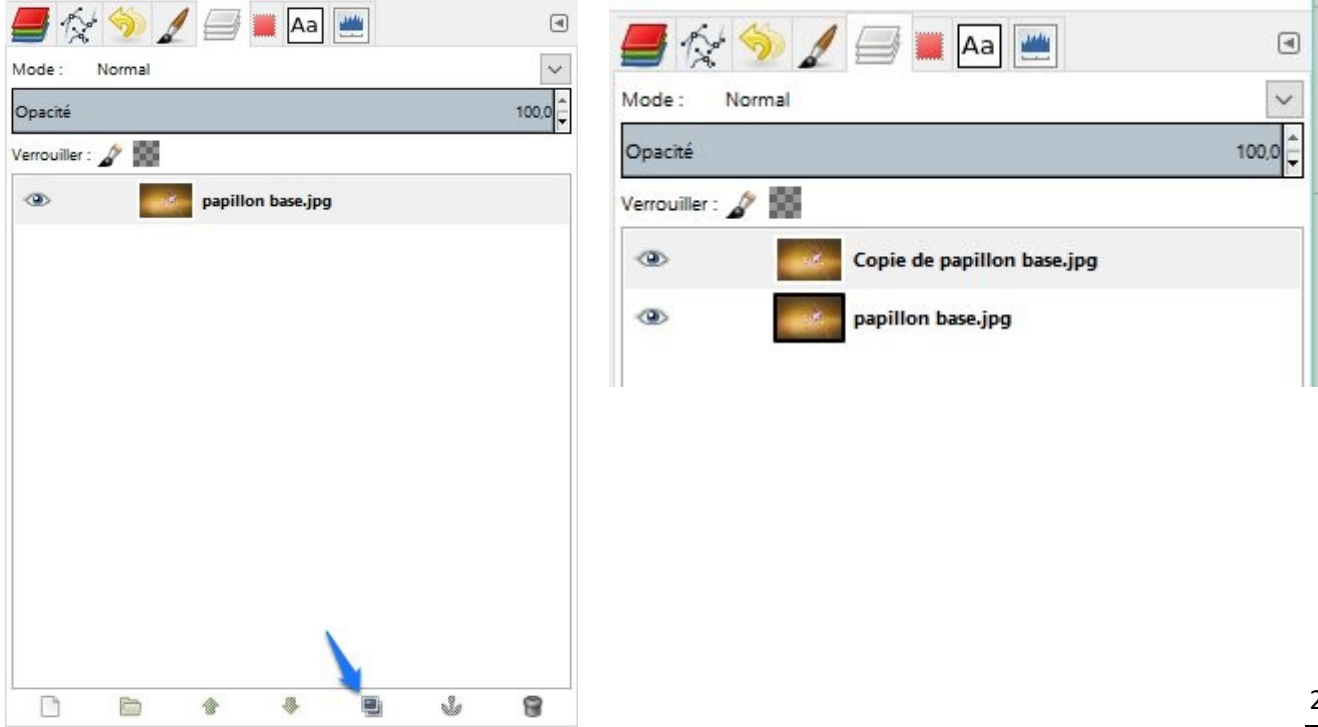

3) Cliquez sur le menu Filtres/Artistiques/Effet de toile.

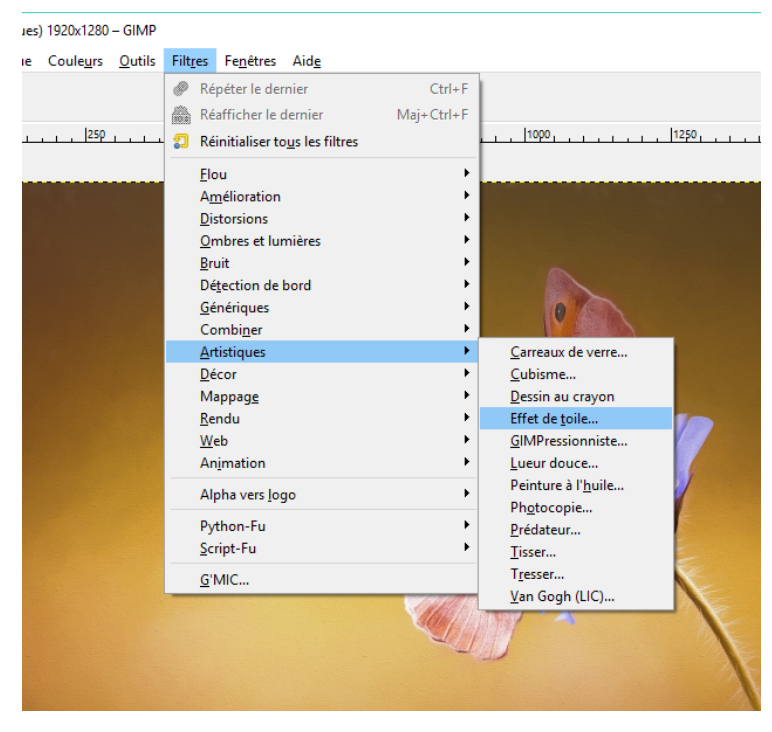

Choisissez la profondeur et la direction en fonction de l'effet souhaité. 8 et **En haut à droite** par exemple. Validez.

2

## Transformer une photo en peinture

| 🥶 Effet de toile                                                                                                    | ×  |
|----------------------------------------------------------------------------------------------------|----|
| <ul> <li></li> <li></li> <li><!--</td--><td></td></li></ul> |    |
| Direction                                                                                                    |    |
| En <u>h</u> aut à droite                                                                                                    |    |
| 🔿 En haut à gauche                                                                                                    |    |
| 🔿 En <u>b</u> as à gauche                                                                                                    |    |
| ○ En bas à d <u>r</u> oite                                                                                                    |    |
| Profondeur : 8                                                                                                    | •  |
| Aid <u>e V</u> alider A <u>n</u> nul                                                                                                    | er |

5) Votre image ressemble maintenant à une peinture sur toile.

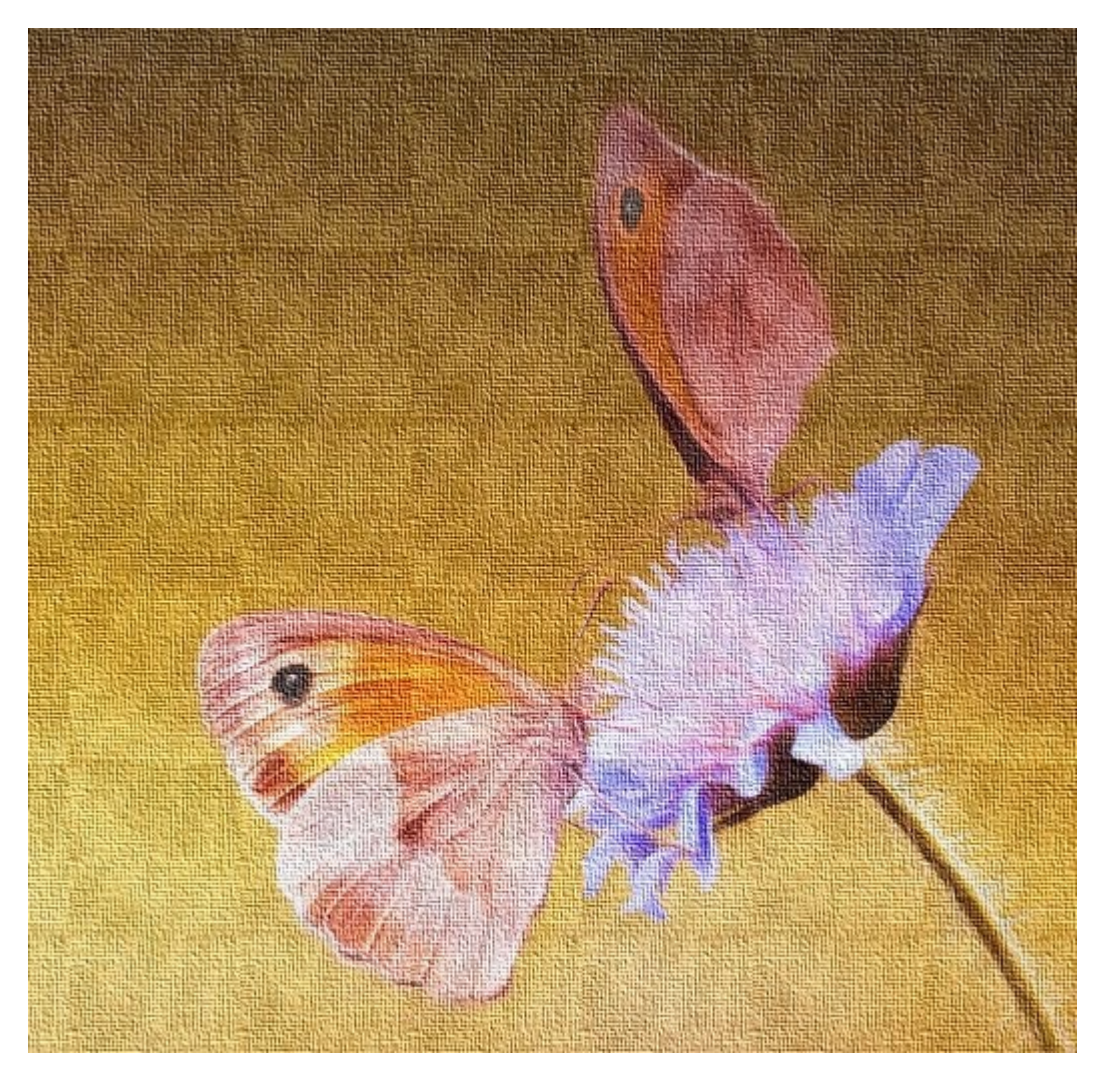

3

6) Ouvrez le cadre en tant que calque. Fichier/ Ouvrir en tant que calque.

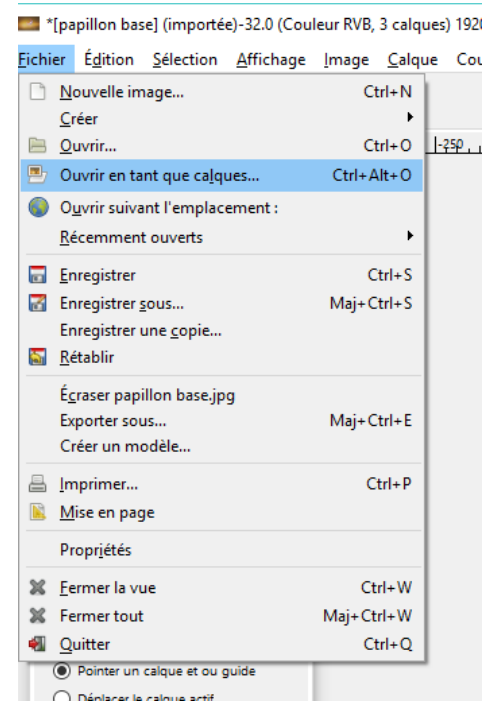

7) Utilisez l'outil de rotation pour basculer le cadre en horizonta

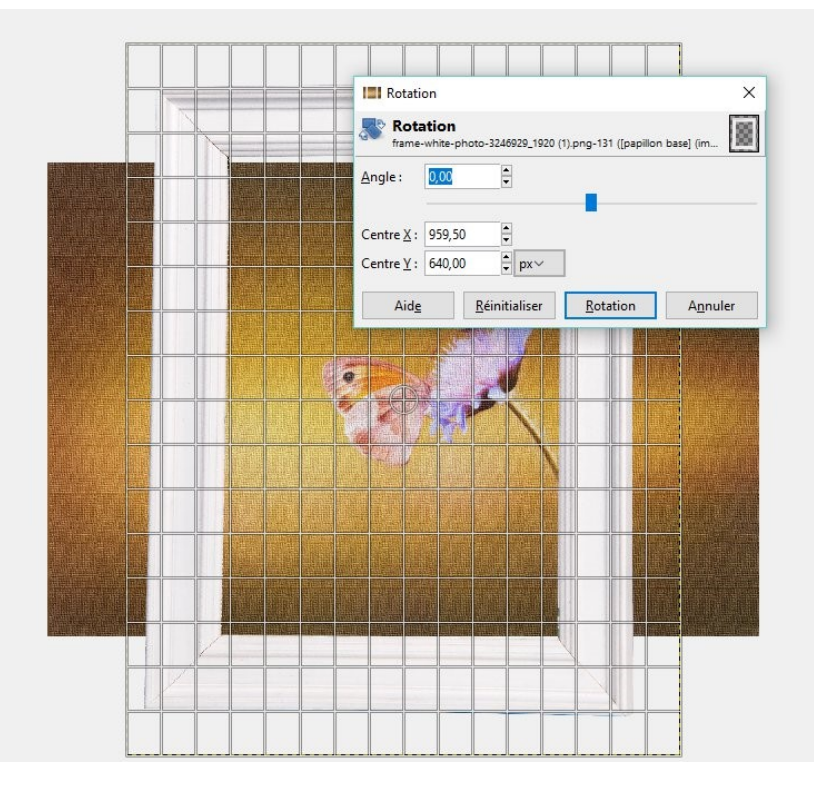

8) Utilisez **l'outil de mise à l'échelle** pour ajuster la taille du cadre. Utilisez les poignées pour donner au cadre ses bonnes dimensions.

Appuyez sur la touche Enter lorsque c'est terminé :

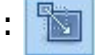

9) Sélectionnez **l'outil de déplacement** et cliquez sur le calque avec la peinture. Déplacez-la dans le cadre pour la positionner correctement.

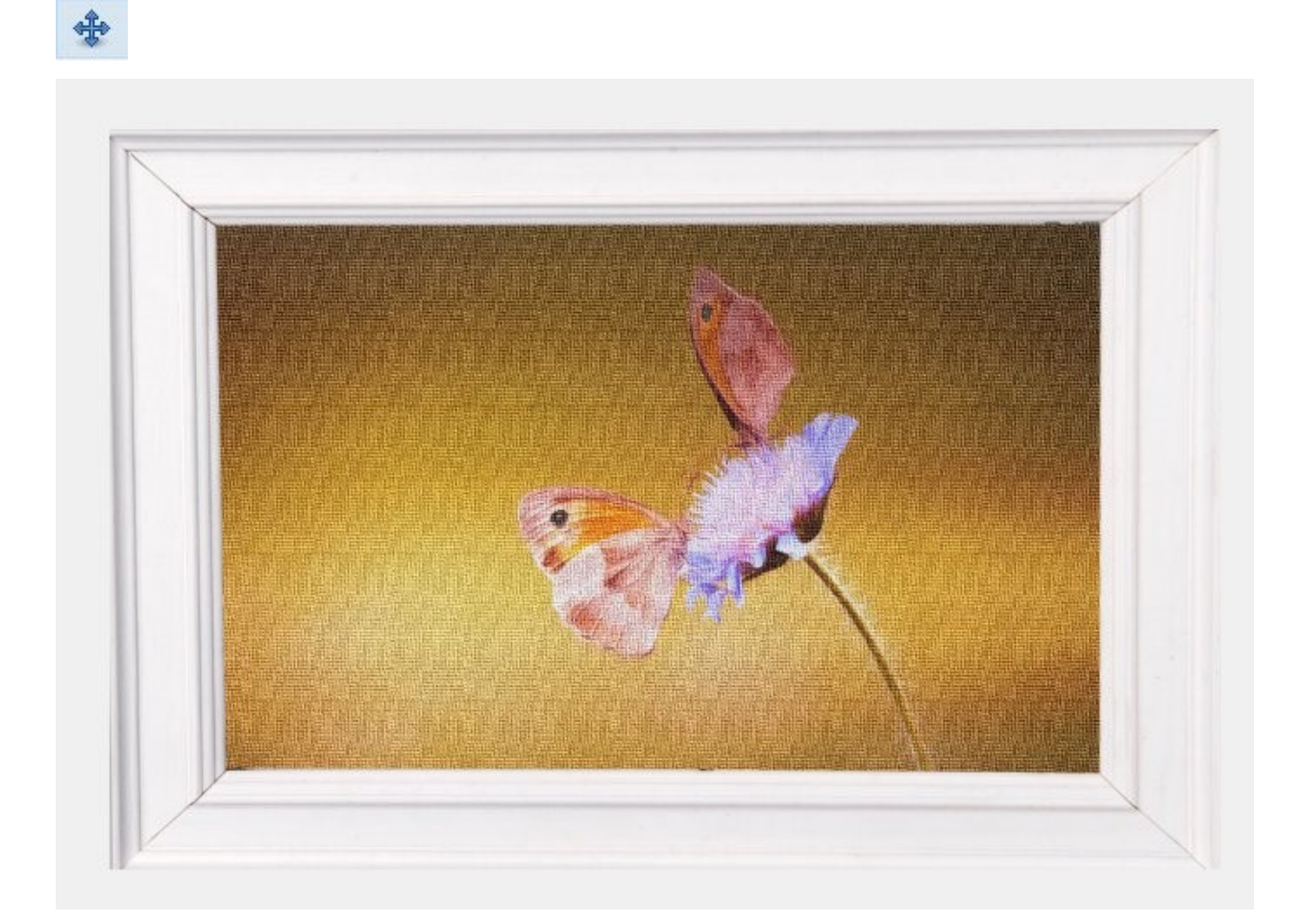